## To Clear Browsing History in Mozilla Firefox

## **Open Firefox**

Click on the down-arrow beside the Firefox menu in the upper left corner of the browser page. Click on the **Options -> Options** menu item.

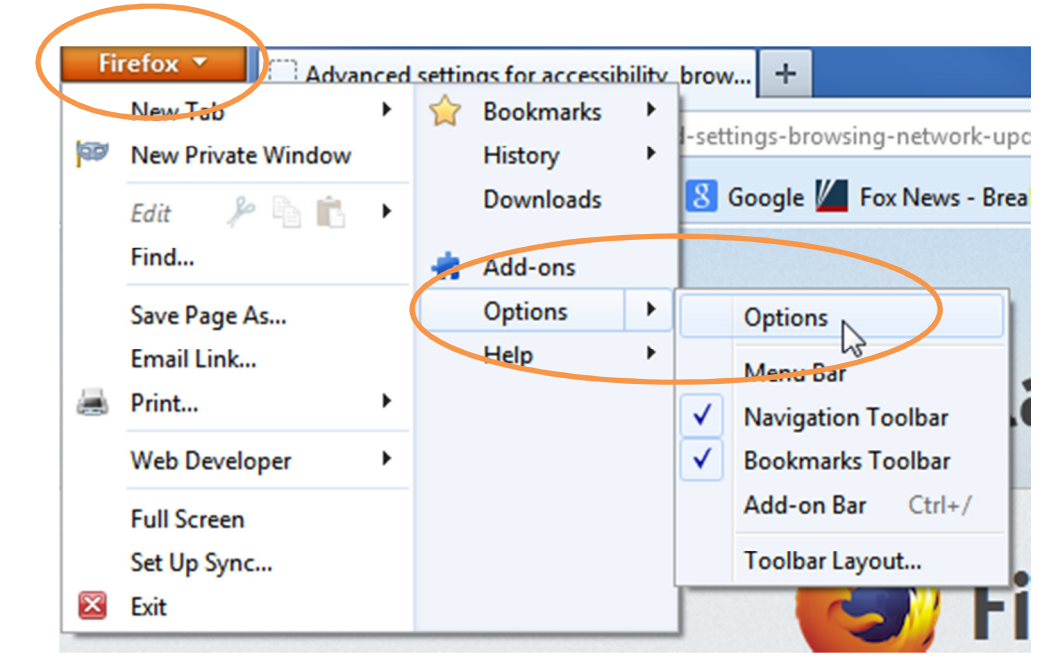

The Options dialog will display. Click on **Advanced** at the top of the dialog, then the **Network** tab beneath it.

| Options                                                             | X        |
|---------------------------------------------------------------------|----------|
|                                                                     | ţŎ;      |
| General Tabs Content Applications Privacy Security Sync             | Advanced |
| General Data Choices Network Update Encryption                      |          |
| Connection                                                          |          |
|                                                                     |          |
| Configure how Firefox connects to the Internet                      | ings     |
| Cached Web Content                                                  |          |
| Your web content cache is currently using 1.0 GB of disk space      | ar Now   |
| <u>Override automatic cache management</u>                          |          |
| Limit cache to 1024 🖉 MB of space                                   |          |
| Offline Web Content and User Data                                   |          |
| Veneral intine and over Data                                        | - New    |
| Your application cache is currently using 0 bytes of disk space     |          |
| ✓ <u>T</u> ell me when a website asks to store data for offline use | nions    |
| The following websites are allowed to store data for offline use:   |          |
|                                                                     |          |
|                                                                     | E        |
| Ren                                                                 | nove     |
|                                                                     |          |
|                                                                     |          |
| OK Cancel                                                           | Help     |
|                                                                     |          |

Click the **Clear Now** button in the **Cached Web Content** area. If you are using more than **0 bytes of disk space** in the **Offline Web Content and User Data** area click the **Clear Now** button there as well. Click **OK** to exit the dialog. Exit from Firefox, reboot your computer, then restart Firefox to see if this has resolved your problem.